#### TUTORIAL PARA LA CONSTRUCCION DE MODELOS DE DENSIDAD MEDIANTE OASIS Y MODEL VISION. Fernando Zamudio

## I CARGAR DATOS:

Tenemos 2 archivos: grav\_anillo.gdb Z\_22\_19.gdb

Abrir GEOSOFT y crear proyecto nuevo: File > Project > New > stgo\_real2.gpf

Importar datos de topografia srtm: Data > Import > Geosoft XYZ > XYZ data file: Z\_11\_19.xyz Import template: default.i0 Import mode: Replace > OK

Abrir base de datos con datos gravimetricos: Data > Open database > grav\_anillo.gdb

#### **II CORRECCIONES GRAVIMETRICAS i.**

En la base de datos grav\_anillo.gdb:

Crear canales con correcciones gravimetricas por latitud, aire libre y Bouguer simple. Siempre grillando! Comparando con grilla de canal "altura" y los que vayan saliendo. Una vez obtenido el canal de Anomalia de Bouguer simple, realizar un escalamiento prudente y a eleccion: grillar este canal (ej: Dg\_bs\_esc).

Dada la resolucion de la base de datos grav\_anillo.gdb, conviene usar valores de "grid cell size" y "blanking distance" en torno a 1500m y 50000m, respectivamente.

#### III PROYECTAR COORDENADAS srtm

En la base de datos Z\_22\_19.gdb Cambiar nombre de canales: X > lon / Y > lat

Crear nuevos canales con las coordenadas proyectadas: Coordinates > New Projection Coord...

> Current X/Longitude channel: lon Current Y/Latitude channel: lat Proces: All lines >Next >OK New X/Longitude channel: x\_utm Y/Latitude channel: y\_utm

>Next >OK

Siempre recurriendo al boton "Modify" para establecer los tipos de coordenadas, los Datum y las proyecciones correspondientes.

Grillar el canal de elevacion srtm "Z1" con x\_utm y y\_utm como input X,Y (Coordinates > Change X,Y channels).

Dada la resolucion de la base de datos Z\_11\_19.gdb, conviene usar valores de "grid cell size" y "blanking distance" en torno a 92m y 100m, respectivamente.

# IV SAMPLEAR GRILLA DE TOPOGRAFIA EN BASE DE DATOS DE GRAVEDAD

Extraer datos de gravedad segun coordenadas de seccion de topografia srtm: Asi prescindimos de los datos de gravedad fuera de la zona con datos de topografia srtm.

En la grilla Z1.map Mapping > Digitising > Digitise Poligon to PLY File Ingresar un poligono se interes y guardar con nombre adecuado.

Utility > Window Data > Subset database Subset databse: grav\_anillo\_zoom.gdb (nombre nuevo a eleccion) Lines: All Channels: All Remove mask dummys: All dummies Mask channel: x Compression Type: None

>OK

[Ahora se tiene otra base de datos con datos de gravedad unicamente dentro de la zona con datos de topografia srtm]

Generamos un canal con el dato de elevacion srtm para cada punto con gravedad medida en la grilla grav\_anillo\_zoom.gdb Grid > Utilities > Sample a grid X reference channel: x Y reference channel: y Grid sampled channel: z1\_srtm\_sampled (nuevo a eleccion) Grid file: Z1.grd >OK

Ahora, generar canal "altura\_terrain" (ese nombre porque se usara este canal para calcular Terrain) con una combinacion de los canales "altura" y "z1\_srtm\_sampled" a eleccion.

## V CORRECIONES GRAVIMETRICAS ii. Correccion Topografica

Cargar el menu de herramientas para gravedad: GX > Load menu > gravity.omn Gravity > Terrain Corrections > Terrain Corrections X channel: x Y channel: y Elevation channel: altura\_terrain ... Local DEM grid: Z1.grd ... Terrain Density g/cc: 1 [\*] ... Optimization: faster (o no) ... >OK [\*] Esta densidad de 1g/cc es recomendable unicam

[\*] Esta densidad de 1g/cc es recomendable unicamente por que se pueden crear canales (ej: Terrain\_mod) de la forma: Terrain\*2.67, y asi poder ir modificando la densidad de la roca que se considera en la correcion topografica.

Crear canal (Dg\_b\_full) con la Amonalia de Bouguer completa. Grillar.

# **VI REPARAR DATOS MAL TOMADOS**

Visualizar las estaciones de toma de datos en la grilla para observar valores patologicos. En la grilla de Dg\_b\_full, Mapping > Symbols > Location Plot

Mask channel: x >OK Map scale > sugerida (~360000)

>OK

Extraer datos patologicos de la base de datos, volviendo a grillar y a mapear la grilla luego de la extraccion de cada dato patologico.

## **VII PERFILES:**

Crear una nueva base de datos con algun nombre. En general correspondera a linea L0:0 En la grilla Dg\_b\_full.map

```
Grid > Utilities > Grid Profile
Grid 1: Dg_b_full.grd
Grid 2: altura_terrain.grd
...
New Line name: L0
Sample interval: ~100
Method to set profile coordinates: digitize from map
>OK
```

En esta nueva base de datos, crear canal "fiducial" correlativo con una coordenada adecuada segun el objetivo de la modelacion.

Exportamos a formato convertible en uno legible por ModelVision:

Data > Export > Geosoft XYZ XYZ data file: P1\_mv.XYZ (a eleccion) > Template:

- - X Y
  - . 1 2 3 fiducial
  - G\_altura\_terrain G\_Dg\_b\_full 4
  - 5